#### User Tips for Section 4 Test Order Submissions using CDX Portal

#### **Table of Contents**

- 1.) Accessing the CDX Chemical Information Submission System and Beginning Your Response
- 2.) Responding to a Test Order under "TSCA Section 4"
- 3.) Navigating the TSCA Section 4 Order Submission Dashboard
- 4.) Submitting a new Initial Response
- 5.) Creating a Passphrase
- 6.) Beginning a Test Order Initial response as a Consortium Lead
- 7.) Completing an Initial Response to the Test Order: Options, Fees Certification, Chemical Information, and Specific Testing
- 8.) Completing Test-Specific Initial Response Fields

#### 1.) Accessing the CDX Chemical Information Submission System and Beginning Your Response

Upon logging into EPA's Central Data Exchange (CDX), you will be taken to the MyCDX home screen. To begin your Test Order response, you will use the Program Service entitled, "CSPP: Submissions for Chemical Safety and Pesticide Programs" located in the green "Services" box. All companies receiving TSCA section 4(a)(2) Test Orders must respond to the Orders as "Primary Authorized Officials." Click on the hyperlinked text reading "Primary Authorized Official" to proceed with your company's response.

| e                     | About     | Recent Announcements                                    | ferms and (   | conditions         | FAQ     | нер           | virtual Assistant        |               |
|-----------------------|-----------|---------------------------------------------------------|---------------|--------------------|---------|---------------|--------------------------|---------------|
| Central Data Exchange |           |                                                         |               |                    |         |               |                          |               |
| CDX                   | Inbox     | My Profile Submission                                   | History Pay   | ment Histo         | ry E-Er | nterprise     | Portal                   |               |
|                       |           | Services                                                |               |                    | Мараде  |               | CDX Service A            | vailability   |
|                       |           | Scivices                                                |               |                    | manage  |               |                          | Vallability   |
| <u>Stat</u>           | <u>IS</u> | Program Service Name                                    | B             | tole               |         | Se            | e the status for all pro | gram services |
| 8                     |           | CSPP: Submissions for Chemica<br>and Pesticide Programs | I Safety P    | Primary Authorized |         | gram services |                          |               |
| 8                     |           | CSPP: Submissions for Chemica                           | I Safety S    | econdary Aut       | horized |               | News and U               | pdates        |
|                       |           | and Pesticide Programs                                  | <u>0</u>      | fficial            |         |               |                          | •             |
|                       |           |                                                         |               |                    |         | No            | news/updates.            |               |
|                       |           |                                                         |               | _                  |         |               |                          |               |
| Add Pr                | ogram     | Service Manage Your Pi                                  | rogram Servic | es                 |         |               |                          |               |

# 2.) Responding to a Test Order under "TSCA Section 4"

certain requirements under TSCA.

After choosing to proceed as a "Primary Authorized Official", you will be directed to the Chemical Information Submission System screen seen below. Click on the drop-down menu and select "TSCA Section 4" from the drop-down menu. Click Ok to continue.

| Se Cospp                                                                                                    |                                                                                                    | Logged in as: Billy Idol, Primary Authorized Official<br>Log Out                                                                     |
|----------------------------------------------------------------------------------------------------|----------------------------------------------------------------------------------------------------|----------------------------------------------------------------------------------------------------|
|                                                                                                    | CHEMICAL INFORMATION SUBMISSION                                                                                                    | SYSTEM                                                                                                    |
|                                                                                                    | TSCA Section 4                                                                                                    | -                                                                                                    |
|                                                                                                    | TSCA Risk Evaluation Rule                                                                                                    | ^                                                                                                    |
|                                                                                                    | TSCA Section 12(b)                                                                                                    |                                                                                                    |
| The software includes embedded<br>process.                                                                                                   | TSCA Section 4                                                                                                    | ugh the Section 4 submission                                                                                                    |
| The Tavia Substances Control A                                                                                                    | TSCA Section 5 Notices and Supports - ePMN                                                                                                    | hat require manufacturers and                                                                                                    |
| processors of existing chemicals                                                                                                    | TSCA Section 8(a) - Nanoscale Materials                                                                                                    | PA has the broad authority                                                                                                    |
| under the law to issue:                                                                                                    | TSCA Section 8(b) - Notice of Activity                                                                                                    | >                                                                                                    |
| Information collection regulations<br>who manufacture, process, or dis<br>manufacturers and processor abo<br>which people and the environmen | that require the submission of health and safety st<br>stribute in commerce specified chemicals; and regu<br>out production/import volumes, chemical uses and<br>nt are exposed. | udies which are known or available to those<br>lations designed to gather information from<br>methods of disposal, and the extent to |
| TSCA also requires EPA to devel                                                                                                    | lop regulations that establish import/export require                                                                                                    | ments for chemicals which are subject to                                                                                             |

#### 3.) Navigating the TSCA Section 4 Order Submission Dashboard

Selecting "TSCA Section 4" will take you to the Section 4 Order Submission Dashboard. Please take care to read the instructions on the top half of the screen. This dashboard will be a helpful tool as you work through the steps necessary to comply with the Test Order to which your company is subject. You will use this tool for your Initial Response and any subsequent submissions. The image below demonstrates how the application displays the dates and actions associated with the Order(s) to assist in keeping you appraised of relevant deadlines.

| СЗРР Но                                                                                                    | me Submissions                                                                                                    | Section 4 Orders                                                                                                    | User Management                                                                                                    |                                                                                                    |                                                                                                    | Billy Idol, Pri                              | imary Authorized Official (EPA TEST COMPANY 10) |
|----------------------------------------------------------------------------------------------------|----------------------------------------------------------------------------------------------------|----------------------------------------------------------------------------------------------------|----------------------------------------------------------------------------------------------------|----------------------------------------------------------------------------------------------------|----------------------------------------------------------------------------------------------------|----------------------------------------------|-------------------------------------------------|
| Section 4                                                                                                    | Orders                                                                                                    |                                                                                                    |                                                                                                    |                                                                                                    |                                                                                                    |                                              |                                                 |
| <ul> <li>If starting</li> <li>To edit a</li> <li>If submit</li> <li>If submit</li> <li>To subm</li> <li>Click the</li> <li>To edit a</li> <li>an amen</li> <li>Click the</li> <li>To searce</li> </ul> | a a Section 4 Order sub<br>submission already in<br>ting a Study Plan It ma<br>ting a Study Plan It ma<br>ting a Study Report I it<br>an Extension Reque<br>blue icon next to the c<br>submission previously<br>dment.<br>green arrow icon in th<br>h for submissions, use | mission, select the app<br>progress, click the suit<br>y take up to 15 minutes<br>any take up to 15 minutes<br>at, click the calendar ici<br>der number in the Ord<br>submitted through CD<br>e Action column to dow<br>the Search text box at | propriate submission type from the dro<br>mission link in the Current Action colu-<br>and the Initial Response is submitted<br>to an In the Current Action Due Date colu-<br>ert Consortium Nuther Column to exp<br>X, unlock the submission by clicking the<br>mixed a Copy of Record for a complete<br>over the table. Note: Search will only v | p-down menu and click the Start New Submission bi<br>min in the table betw.<br>I defore the submission link is available in the Current<br>efore the submission link is available in the Current<br>min. Note Edemsion Requests can only be submitted<br>min and wirk submissions perviously submitted thro<br>he lock icon in the Action column and effet your pass<br>ed submission. It may take up to 15 minutes for the c<br>nork for the current page. | nton.<br>11 Action column.<br>ction column.<br>d nr Study Plans or Study Reports.<br>ght COX.<br>phrase originally associated with the selected submissi<br>copy of record to become available. | on. All additional changes made to a submiss | ion will be submitted as                        |
|                                                                                                    |                                                                                                    |                                                                                                    |                                                                                                    |                                                                                                    |                                                                                                    | Search:                                      |                                                 |
| 2 items found                                                                                                    |                                                                                                    |                                                                                                    |                                                                                                    | Page                                                                                                    | 1 of 1                                                                                                    |                                              | Items Per Page: 25                              |
|                                                                                                    | Order/Consortium                                                                                                    | Number 0                                                                                                    | Last Action ©                                                                                                    | Current Action ¢                                                                                                    | Current Action Due Date ©                                                                                                    | Next Action ©                                | Next Action Due Date ©                          |
|                                                                                                    | TO-2019-0001-461                                                                                                    | 596-01-A                                                                                                    | Initial Response                                                                                                    | Submit Study Plan                                                                                                    | 05/06/2020                                                                                                    | Submit Study Report                          | 05/30/2020                                      |
|                                                                                                    | TO-2019-0001-917                                                                                                    | 354-02-A                                                                                                    | N/A                                                                                                    | Submit Initial Response                                                                                                    | 03/13/2020                                                                                                    | Submit Study Plan                            | 05/06/2020                                      |
|                                                                                                    |                                                                                                    |                                                                                                    |                                                                                                    | Export options. 20 CSV   3 Select the submission type and th Submission Type: Start New Sub                                                                                                    | KI Excer   Gi Xont,   Gi PDF<br>len click Start New Submission                                                                                                    |                                              |                                                 |

#### 4.) Submitting a new Initial Response

To begin your Initial Response to a Section 4 Test Order, use the drop-down menu entitled "Submission Type." If you are responding to the Order on behalf of a single parent company, choose "Individual Initial Response to Order." If you are responding as a consortium member, you should also choose "Individual Response to Order." *Note that a consortium member* **must** *complete and submit their initial response before they can be added to a consortium. If their initial response is not complete and submitted, the consortium lead will not be able to add them to the consortium in the group response.* If you are responding as the lead of a consortium, choose "Consortium Initial Response to Order." After selecting one of these two options, click the blue "Start New Submission" button.

| CSPP                 | Home                                          | Submissions                                                  | Section 4 Orders                                                    | User Management                                                                                                    |                                                                                     | Billy Idol, Primary Authorize        | ed Official (EPA TEST COMPANY 10)                |
|----------------------|-----------------------------------------------|--------------------------------------------------------------|---------------------------------------------------------------------|----------------------------------------------------------------------------------------------------|-------------------------------------------------------------------------------------|--------------------------------------|--------------------------------------------------|
| sel<br>• Cli<br>• To | lected submi<br>ick the green<br>search for s | ission. All additior<br>arrow icon in the<br>ubmissions, use | al changes made to a Action column to down to the Search text box a | submission will be submitted as an am<br>inload a Copy of Record for a completer<br>hove the table. Note: Search will only wo | endment.<br>d submission. It may take up to 15 minute:<br>vrk for the current page. | s for the copy of record to become a | available.                                       |
|                      |                                               |                                                              |                                                                     |                                                                                                    |                                                                                     | Search:                              |                                                  |
| 3 items              | found.                                        |                                                              |                                                                     |                                                                                                    | Page 1 of 1                                                                         |                                      | Items Per Page: 25 🔽                             |
| (                    | Order/Cons                                    | ortium Number                                                | Last Act                                                            | on   Current Action                                                                                                    | Current Action Due Date                                                             | Next Action ≑                        | Next Action Due Date                             |
| 1                    | TO-2019-000                                   | 1-461596-01-A                                                | Initial Res                                                         | oonse Submit Study Plan                                                                                                    | 05/06/2020                                                                          | Submit Study Report                  | 05/30/2020                                       |
| 1                    | TO-2019-000                                   | 1-917354-02-A                                                | N/A                                                                 | Submit Initial Response                                                                                                    | 03/13/2020                                                                          | Submit Study Plan                    | 05/06/2020                                       |
| ٦                    | TO-9876-543                                   | 82-997073-01-A                                               | N/A                                                                 | Submit Initial Response                                                                                                    | 01/21/2021                                                                          | Submit Study Plan                    | 01/01/2021                                       |
|                      |                                               |                                                              |                                                                     | Export options: ⁄ C                                                                                                    | SV   최 Excel   엔 XML   권 PDF                                                        |                                      |                                                  |
|                      |                                               |                                                              |                                                                     | Select the submission type                                                                                                    | and then click Start New Submission                                                 |                                      |                                                  |
|                      |                                               |                                                              |                                                                     | Submission Type:<br>Individu<br>Consort                                                                                       | al Initial Response To Order<br>um Initial Response to Order                        |                                      |                                                  |
|                      |                                               |                                                              |                                                                     |                                                                                                    |                                                                                     | CDX Links                            | <ul> <li>CDX Helpdesk: (888) 890-1995</li> </ul> |

#### 5.) Creating a Passphrase

Upon beginning your Initial Response, you will be asked to create a passphrase. You will need this passphrase as you continue to access submission options in the Section 4 Order Submission Dashboard. Remember that you are responsible for remembering your passphrase. **If lost, it cannot be reset**. Read the guidance on the page thoroughly.

| CSPP Home Submissions Section 4 Orders User Management                                                                                                    | Billy Idol, Primary Authorized Official (EPA TEST COMPANY 10) |
|----------------------------------------------------------------------------------------------------|---------------------------------------------------------------|
| TSCA Section 4 New Passphrase Confirm Passphrase                                                                                                    | ۵                                                             |
| You are responsible for remembering your passphrase!<br>If you lose or forget your passphrase, you will not be able to access your Section 4 form to print, submit, or make changes. You will need to complete a new Section 4 form and create a new passphrase for the submission. For security reasons, the system administrator will not have access to your passphrase and will not be able to retrieve it or reset it. |                                                               |
|                                                                                                    | CDX Links A CDX Helpdesk: (888) 890-1995                      |

## 6.) Beginning a Test Order Initial response as a Consortium Lead

Before a Consortium Lead can submit an Initial Response, they must first obtain the Test Order number for each member. Every company subject to an Order has a unique Test Order number.

When you are responding to this Order as a consortium lead, you will be directed to the screen seen in the image below before you proceed to complete your initial response. You must provide the following information. You must list each member of your consortium using the "Add Member" Option.

| CSPP Home Submissions Section 4 Orders                                                    | User Management                                                                                    | Billy lo                            | dol, Primary Authorized Official (EPA TEST COMPANY 10) |
|-------------------------------------------------------------------------------------------|----------------------------------------------------------------------------------------------------|-------------------------------------|--------------------------------------------------------|
| Section 4 Test Orders<br>Consortium -<br>Consortium Initial Response to Order             |                                                                                                    | Consortium Initial Response t       | to Order                                               |
| Contact Information     Technical Contact Information     Submitting Official Information | Consortium Info<br>Consortium<br>Name:<br>Order Number:<br>Order Number<br>Nothing found to displa | rmation  Consortium Member Name  y. | Add Member<br>Action                                   |
| Save Preview Validate Submit                                                              |                                                                                                    |                                     | CDX Links 🔺 CDX Helpdesk: (888) 890-1995               |

# 7.) Completing an Initial Response to the Test Order: Options, Fees Certification, Chemical Information, and Specific Testing

You will be guided to the following screen to complete your Initial Response.

The list on the left is the application's navigation tree. It allows users to jump directly to pages instead of following a sequence of pages. When you go into the application for the first time, the navigation tree will not display the response pages until after you populate the drop-down menus on those pages. Using the navigation tree allows a user to move between pages without activating any page validations.

Using the previous and next buttons, or clicking on the test links, results in the application saving what has been entered. Users can not navigate away from pages by using the previous/next buttons or test link if there are required elements on the page that have not been populated.

The pages will look largely similar whether you are completing a response as an individual parent company, as a member of a consortium, or as a consortium lead. Use the radio buttons to choose your Order Response Option. Then, read the "Fees Certification" instructions thoroughly and indicate whether your company is a "small business concern" as defined under 40 CFR 700.43. *Note that the "small business concern" classification relates to your individual business only. Do not answer this question on behalf of your consortium.* 

| CSPP Home Submissions Section 4 Orders                                                                  | User Management                                                                     |                                                            |                                                      | E                                                                         | Billy Idol, Primary Authorized Official (EPA TEST COMPANY 1  |
|----------------------------------------------------------------------------------------------------|-------------------------------------------------------------------------------------|------------------------------------------------------------|------------------------------------------------------|---------------------------------------------------------------------------|--------------------------------------------------------------|
| Section 4 Test Orders<br>Order Number - TO-9876-5432-<br>997073-01-A                                    |                                                                                     |                                                            | Initial Resp                                         | oonse to Order                                                            |                                                              |
| Contact Information                                                                                     | Order Information - TC                                                              | -9876-5432-997073-01                                       | -A                                                   |                                                                           |                                                              |
| Submitting Official Information Effective Date of Order: 10-22-2020 Initial Response Deadline: 01-21-20 |                                                                                     |                                                            |                                                      |                                                                           |                                                              |
| containing official mornitation                                                                         | Effective Date of Order:                                                            | 10-22-2020                                                 | Initial Response Deadline:                           | 01-21-2021                                                                |                                                              |
|                                                                                                    | Title of Action:                                                                    | Test Orders Round 2                                        | Docket Number:                                       | EPA-HQ-OPPT-9876-5432                                                     |                                                              |
|                                                                                                    | Order Response Options:                                                             | O Develop Information, Join                                | Consortium, Submit Existing Information, or          | r Request an Exemption                                                    |                                                              |
|                                                                                                    |                                                                                     | O Claim You Are Not Subject     O Discontinue Manufacturin | g or Importing of Chemical                           |                                                                           |                                                              |
|                                                                                                    |                                                                                     |                                                            |                                                      |                                                                           |                                                              |
|                                                                                                    | Fees Certification                                                                  |                                                            |                                                      |                                                                           |                                                              |
|                                                                                                    | As required by 40 CFR 700.45, fees                                                  | are applicable to manufacturers wi                         | no are required to submit information under '        | TSCA section 4.                                                           |                                                              |
|                                                                                                    | Select the following Fees Certifica                                                 | tion statement that applies. This se                       | election cannot be modified after initial submi      | ission.                                                                   |                                                              |
|                                                                                                    | O My company is a "small busin"                                                     | ess concern" as defined under 40 (                         | CFR 700.43                                           |                                                                           |                                                              |
|                                                                                                    | <ul> <li>My company is not a "small b</li> </ul>                                    | usiness concern" as defined under                          | 40 CFR 700.43.                                       |                                                                           |                                                              |
|                                                                                                    | *The criteria for a "small business cond<br>27. prenutnorm: tsca-fees-finalmile off | ern" has been changed in the final fees n                  | ule. View the updated definition of a small business | concern. A PDF version of the final fees rule is available at https://www | rw.epa.gov/sites/production/files/2018-09/documents/2018-09- |
|                                                                                                    | zi _proposopy_ocorrect manage.po.                                                   |                                                            |                                                      |                                                                           |                                                              |
|                                                                                                    |                                                                                     |                                                            |                                                      |                                                                           |                                                              |
|                                                                                                    | Chemical Information                                                                |                                                            |                                                      |                                                                           |                                                              |
|                                                                                                    |                                                                                     |                                                            |                                                      |                                                                           |                                                              |
|                                                                                                    | Chemical Substance Identifier:                                                      | P030041                                                    |                                                      |                                                                           |                                                              |
| Save Preview Validate Submit                                                                            |                                                                                     |                                                            |                                                      |                                                                           | CDX Links  CDX Helpdesk: (888) 890-199                       |

Scroll down to the second half of the page (below). Check that the chemical information listed is accurate. If relevant, add alternate names for your chemical using the blue hyperlinked text. The screen below shows three tests being required by this example Test Order: Water Solubility, Octanol Solubility, and Particulates Not Otherwise Regulated, Respirable. Your screen will show the specific tests being required by the Test Order to which your company is subject. Use the Test Response drop-down menus beside each test to choose your test-specific response option for each.

| CSPP Home Submissions Section 4 Orders                                                                                                    | User Management                                                                                                    |                                                                                                    |                                                                        | Billy Idol, Pr      | imary Authorized Official (EPA | TEST COMPANY 10)      |
|----------------------------------------------------------------------------------------------------|----------------------------------------------------------------------------------------------------|----------------------------------------------------------------------------------------------------|------------------------------------------------------------------------|---------------------|--------------------------------|-----------------------|
| Section 4 Test Orders<br>Order Number - TO-9876-5432-<br>997073-01-0                                                                                                    | Chemical Information                                                                                                    |                                                                                                    |                                                                        |                     |                                |                       |
| Initial Response To Order     Water Solubility - OECD 105 with EPA modifications     Octanol Solubility - OECD 105 with EPA modificatio     Particulates Not Otherwise Regulated, Respirable - NIOSH 0600     Contact Information     Technical Contact Information     Submitting Official Information | Chemical Substance Identifier:<br>Chemical Substance Name (Regu<br>Chemical Group:<br>Chemical Category:<br>Alternate Names: | P030041<br><b>ulatory Name):</b> Alkyl silane methacrylate<br>HPV Chemicals List<br>Work Plan Chemicals<br>Mononitrile Category<br>n-Akanes |                                                                        |                     |                                |                       |
|                                                                                                    | Add Alternate Name                                                                                                    |                                                                                                    |                                                                        |                     |                                |                       |
|                                                                                                    | Test Response Information                                                                                                    | on<br>each test name to view a listing of the attached test documents.                                                                      | Tatl Pasponsa                                                          | Study Plan Dandlina | Study Banort Dendline          | Status                |
|                                                                                                    | Water Solubility - OECD 105 with EPA                                                                                         | mutifications (Select Response Type)                                                                                                    | Test response                                                          | 01-01-2021          | 05-31-2021                     | Not Started           |
|                                                                                                    | Hatti oodoliity - occoo too wat ci At                                                                                        | nouncations (ococcr response rype)                                                                                                    | Select                                                                 | 01012021            | 00012021                       | Hot Oldrico           |
|                                                                                                    | Octanol Solubility - OECD 105 with EPA                                                                                       | A modifications (Select Response Type)                                                                                                    | Select                                                                 | 02-01-2021          | 06-30-2021                     | Not Started           |
|                                                                                                    | Particulates Not Otherwise Regulated, I                                                                                      | Respirable - NIOSH 0600 (Select Response Type)                                                                                              | Submit Existing Information<br>Request an Exemption<br>Join Consortium | 01-01-2021          | 05-31-2021                     | Not Started           |
|                                                                                                    | Next                                                                                                    |                                                                                                    |                                                                        |                     |                                |                       |
| Save Preview Validate Submit                                                                                                    |                                                                                                    |                                                                                                    |                                                                        |                     | CDX Links . CDX Help           | odesk: (888) 890-1995 |

## 8.) Completing Test-Specific Initial Response Fields

You will need to submit an initial response to each of the required tests. After choosing a submission option from the drop-down menu as detailed above, you will be directed to a screen where you will complete your Initial Response as relevant to that specific test. Shown below is an example of an Initial Response to a test entitled "Water Solubility – OECD 105 with EPA modifications." Be sure that the selected "Test Response" is accurate and use the hyperlinked "Change Response" text if you need to make a change. Finally, attach relevant response documents at the bottom of the page and click "Next" to submit. If you attach CBI information, you must also provide a CBI-sanitized version of such a document.

Note that if you are joining a consortium, you must first create and submit a test-specific initial response indicating "Join Consortium". Not doing so will keep the consortium lead from being able to add your company to the consortium submission specific for that test.

| Water Solubility - OECD 105 with EPA m |                            |                              |                            |                     | ations Response   |
|----------------------------------------|----------------------------|------------------------------|----------------------------|---------------------|-------------------|
|                                        |                            |                              |                            |                     |                   |
| Order Informatio                       | n                          |                              |                            |                     |                   |
| Order Number:                          | TO-9876-54                 | 32-997073-01-A               | Initial Response Deadline: |                     | 01-21-2021        |
| Docket Number:                         | EPA-HQ-OP                  | PT-9876-5432                 | Effective Date of Order:   |                     | 10-22-2020        |
| Title of Action:                       | Test Orders                | Round 2                      |                            |                     |                   |
|                                        |                            |                              |                            |                     |                   |
| Test Information                       |                            |                              |                            |                     |                   |
| Test Name:                             | Water Solub<br>EPA modific | ility - OECD 105 with ations | Test Response:             | Develop Information | n Change Response |
|                                        |                            |                              |                            |                     |                   |
| Water Solubility ·                     | OECD 105 with              | EPA modificati               | ons Response Docu          | ments               |                   |
| File Name                              | Document Type              | Attachment Date              | CBI                        | Action              |                   |
| Nothing found to display.              |                            |                              |                            |                     |                   |
| Attach Document                        |                            |                              |                            |                     |                   |
|                                        |                            |                              |                            |                     |                   |
| evious Next                            |                            |                              |                            |                     |                   |